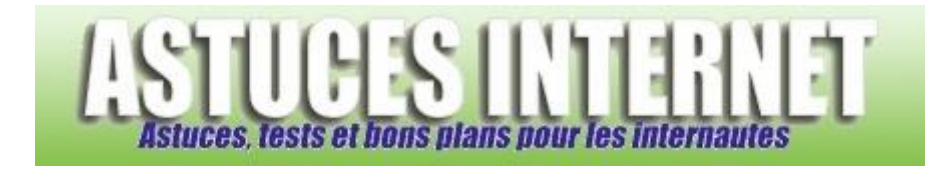

## Comment faire pour ajouter une exception dans le filtrage des fenêtres publicitaires ?

Demandé et répondu par Sebastien le 29-11-2005

Dans Internet Explorer, ouvrez le menu *Outils* et cliquez sur *Options Internet*. Ouvrez l'onglet *Confidentialité*. Cliquez sur *Paramètres*. Tapez l'adresse du site à autoriser et cliquez sur **Ajouter**.

Vous pouvez également paramétrer les alertes visuelles, sonores et le niveau de filtrage du bloqueur de publicité depuis ce menu.

| Paramètres du bloqueur de fenêtres publicitaires intempestives 🔀                                                                                                    |                |
|----------------------------------------------------------------------------------------------------|----------------|
| Exceptions<br>Les fenêtres publicitaires intempestives sont actuellement bloquées.<br>Vous pouvez autoriser les fenêtres publicitaires intempestives de<br>certains sites Web spécifiques en ajoutant le site à la liste ci-dessous. |                |
| Adresse du site Web à autoriser :                                                                                                    |                |
|                                                                                                    | Ajouter        |
| Sites autorisés :                                                                                                    |                |
|                                                                                                    | Supprimer      |
|                                                                                                    | Tout supprimer |
|                                                                                                    |                |
|                                                                                                    |                |
|                                                                                                    |                |
|                                                                                                    |                |
| Notifications et niveau de filtre                                                                                                    |                |
| Jouer un son lorsqu'une fenêtre publicitaire intempestive est bloquée.                                                                                                    |                |
| Afficher la barre d'informations lorsqu'une fenêtre publicitaire est bloquée.                                                                                                    |                |
| Niveau de filtre :                                                                                                    |                |
| Moyen : bloquer la plupart des fenêtres intempestives                                                                                                    |                |
| Questions concernant le blocage des fenêtres publicitaires<br>intempestives                                                                                                    | Fermer         |